# 可编程控制器

## TH系列使用说明书

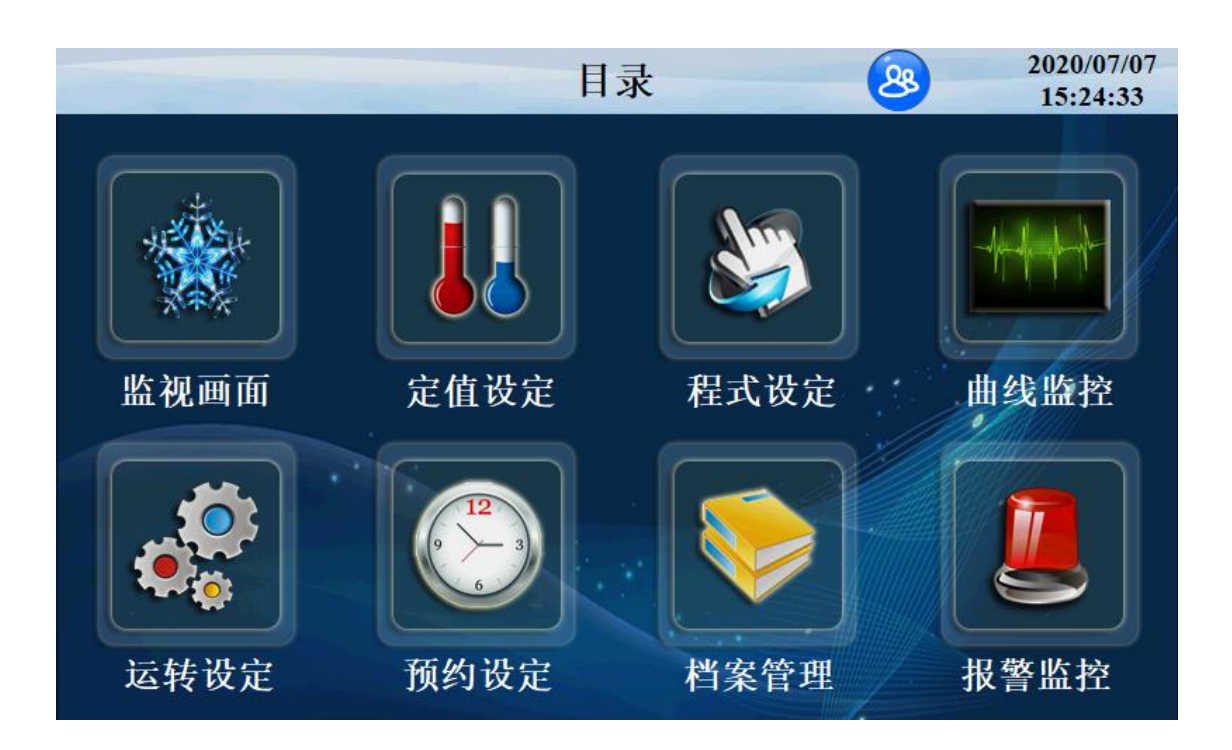

## 目录

| 1 : | 运行界面         | 3    |
|-----|--------------|------|
| 1.1 | 主界面          | 3    |
|     | 1.3 运行画面     | 4    |
|     | 1.3.4 定值停止画面 | 6    |
|     | 1.3 运转设定画面   | 7    |
|     | 1.4 预约设定画面   | 9    |
|     | 1.5 档案管理画面   | 10   |
|     | 1.6 报警监控画面   | 11   |
|     | 1.7 曲线显示画面   | 12   |
|     | 1.8 程序设定画面   | 17   |
| 19  | 定值设定         | 20   |
| 1.5 |              | . 20 |

# 1 运行界面

## 1.1 主界面

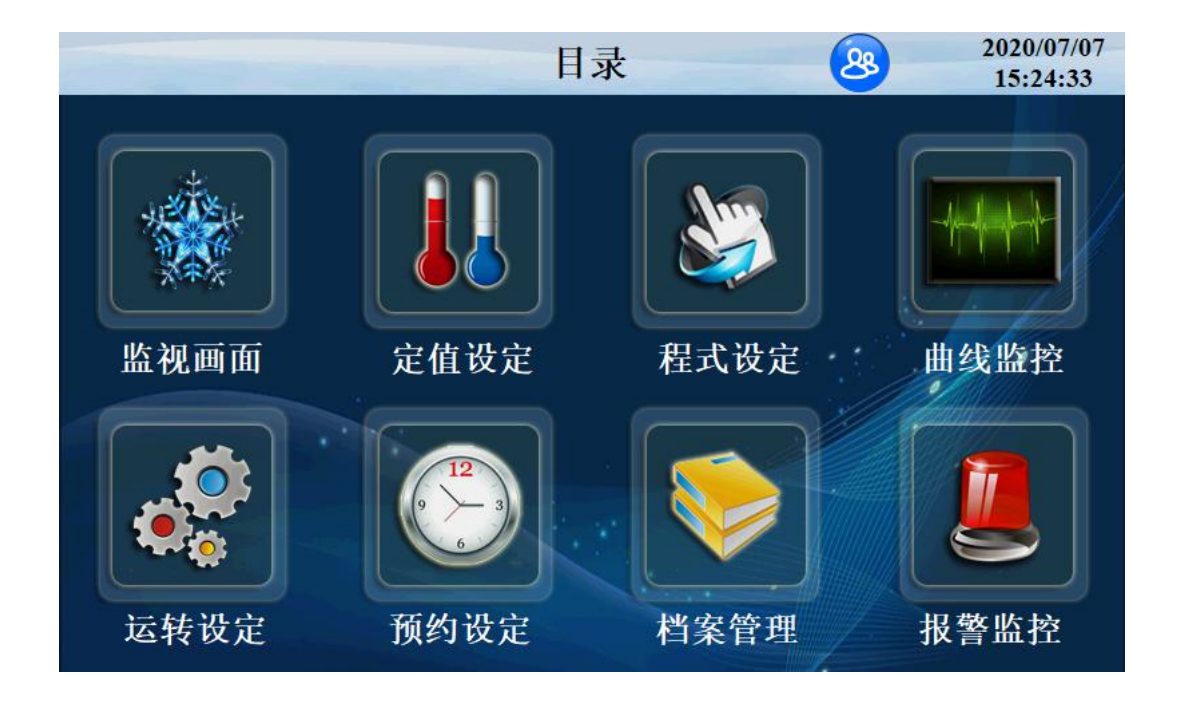

图 1

| 序号 | 名称   | 说明             |
|----|------|----------------|
| 1  | 监视画面 | 进入监控画面         |
| 2  | 定值设定 | 进入定值设定画面       |
| 3  | 程式设定 | 进入程式设定画面       |
| 4  | 曲线监控 | 进入曲线监控画面       |
| 5  | 运转设定 | 进入运转画面         |
| 6  | 预约设定 | 进入预约画面         |
| 7  | 档案管理 | 进入档案管理画面       |
| 8  | 报警监控 | 进入报警监控画面       |
| 9  | 目录   | 进入系统设定画面       |
| 10 | 权限设定 | 点击目录右方图标进入权限设定 |

# 1.3 运行画面

控制器的显示信息状态画面。

**1.3.1**程式停止画面

| <目录        | 程    | 式停止      |     | 2020/07/07<br>15:30:22 |
|------------|------|----------|-----|------------------------|
| 振幅 0.000 m | m 频率 | 0. 00 HZ | 加速度 | 0.00 g                 |
| ● 垂直模式监控   | 电压   | 0 V      |     |                        |
| 振幅 0.000 m | m 频率 | 0. 00 HZ | 加速度 | 0.00 g                 |
| ● 前后模式监控   | 电压   | 0 V      |     |                        |
| 振幅 0.000 m | m 频率 | 0. 00 HZ | 加速度 | 0.00 g                 |
| ● 左右模式监控   | 电压   | 0 V      |     |                        |
| 程式: 1      | 标    | 题:       |     |                        |
| 星期二 💡 照明   |      |          |     | 启动                     |

### 图 3

| 序号 | 名称   | 说明         |  |
|----|------|------------|--|
| 1  | 振幅   | 当前模式振幅显示   |  |
| 2  | 频率   | 当前模式频率显示   |  |
| 3  | 加速度  | 当前模式加速度显示  |  |
| 4  | 电压   | 当前模式电压显示   |  |
| 5  | 模式监控 | 当前模式参数状态监视 |  |
| 6  | 程式   | 当前程式段显示    |  |
| 7  | 标题   | 当前程式段标题名称  |  |
| 8  | 照明   | 开照明灯按键     |  |
| 9  | 目录   | 返回首页       |  |
| 10 | 启动   | 点击启动设备运转   |  |

### 1.3.2 程序运行画面 1

| <=====                 | ţ          | 标题:           |                 |                    | 切换         |
|------------------------|------------|---------------|-----------------|--------------------|------------|
| 振幅                     | 0. 000 mm  | 频率            | 0. 00 HZ        | 加速度                | 0.00 g     |
| ● 垂直                   | 莫式监控       | 电压            | 0 V             |                    |            |
| 振幅                     | 0.000 mm   | 频率            | <b>0. 00</b> HZ | 加速度                | 0.00 g     |
| ● 前后                   | 模式监控       | 电压            | 0 V             |                    |            |
| 振幅                     | 0.000 mm   | 频率            | 0. 00 HZ        | 加速度                | 0.00 g     |
| ● 左右                   | 模式监控       | 电压            | 0 V             |                    |            |
| 程式编号:<br>程式循环:         | 1<br>1 / 1 | 段 数:<br>段数循环: | 0 / 0<br>0 / 0  | 剩余时间: 0<br>运行时间: 0 | HOM<br>HOM |
| 2020/07/07<br>15:52:44 | ♀照明        |               | 跳段              | 保持                 | 停止         |

| 序号 | 名称   | 说明               |
|----|------|------------------|
| 1  | 振幅   | 当前模式振幅显示         |
| 2  | 频率   | 当前模式频率显示         |
| 3  | 加速度  | 当前模式加速度显示        |
| 4  | 电压   | 当前模式电压显示         |
| 5  | 启动确定 | 选择是启动有效,选择否启动无效  |
| 6  | 启动停止 | 选择是停止有效,选择否停止无效  |
| 7  | 剩余时间 | 当前段剩余的时间         |
| 8  | 照明   | 开照明灯按键           |
| 9  | 程式段数 | 当前运行的程序、段号       |
| 10 | 跳段   | 选择"跳段"跳过此段       |
| 11 | 保持   | 选择"保持"运行计时时间保持不变 |
| 12 | 切换   | 切换到详细运行界面        |
| 13 | 停止   | 点击停止设备停止运行       |

## 1.3.4 定值停止画面

|      | 录             | 埞      | 百             |                | 2020/07/07<br>15:59:16 |
|------|---------------|--------|---------------|----------------|------------------------|
|      |               | ● 垂直枝  | 莫式监控          |                |                        |
| 振幅   | 0. 000 m      | m 频率   | 0. 00 HZ      | 加速度            | 0.00 g                 |
| 剩余时间 | <b>0</b> H 59 | M 电压   | 0 V           | PSD PV         | 0.000000g²/Hz          |
| 控制   | 模式            | 扫 频    | PSD模:         | đ.             | 全 波                    |
| 振幅   | 10. 000 m     | n 时间   | 1 H 0.00 M. S | 、低频<br>调整 100. | .0 高频 100.0            |
| 加速度  | 0.00 g        | 低频频率   | 0. 00 HZ      | L PSD          | 0. 000000 g²/Hz        |
| 扫频时间 | 0 S           | 高频频率   | 0. 00 HZ      | H PSD          | 0. 000000 g²/Hz        |
| 垂直模式 | <b>式</b> 前后模式 | て 左右模式 |               |                | 启动/停止                  |

| 序号          | 名称             | 说明                  |
|-------------|----------------|---------------------|
| 1           | 振幅             | 当前模式振幅显示            |
| 2           | 频率             | 当前模式频率显示            |
| 3           | 加速度            | 当前模式加速度显示           |
| 4           | 剩余时间           | 当前试验剩余时间            |
| 5 电压        |                | 当前模式电压显示            |
| 6           | PSD PV         | PSD当前值显示            |
| 7           | 扫频             | 有扫频、定频两种模式可供选择      |
| 8 PSD模式     |                | 有加速度、PSD、振幅三种模式可供选择 |
| <b>9</b> 全波 |                | 点击可进行全波半波切换         |
| 10 控制模式     |                | 有垂直、前后、左右三种模式可供选择   |
| 11          | 振幅             | 点击设置试验振幅            |
| 12          | 12 时间 点击设置试验时间 |                     |
| 13          | 加速度            | 点击设置试验加速度           |

| 14 | 高、低频调整  | 点击设置高低频频率  |
|----|---------|------------|
| 15 | 扫频时间    | 点击设定扫频时间   |
| 16 | 高、低频频率  | 点击设定高低频频率  |
| 17 | L、H PSD | 点击设定PSD上下限 |

## 1.3 运转设定画面

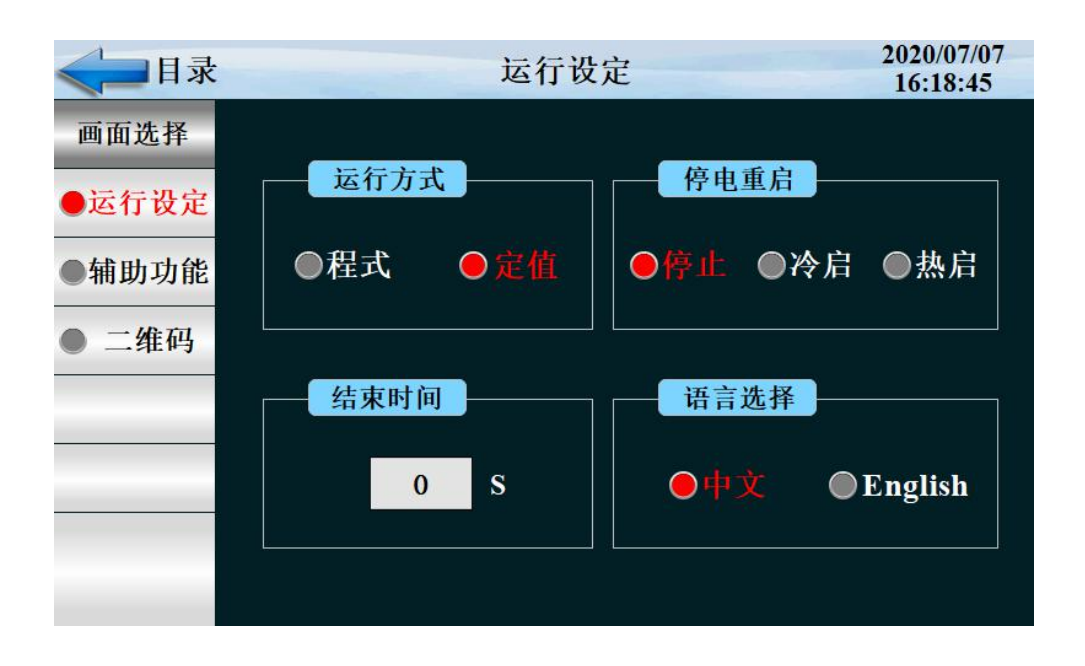

| 序号 | 名称   | 说明                          |
|----|------|-----------------------------|
| 1  | 运行方式 | 有程式和定值两种选择                  |
| 2  | 停电重启 | 分为冷启和热启(热启断电恢复后仍可继续之前的程式运行) |
| 3  | 结束时间 | 程序结束后仍输出一段时间                |
| 4  | 语言选择 | 有中英文两种选择                    |

点击'辅助功能'按键进入如下画面

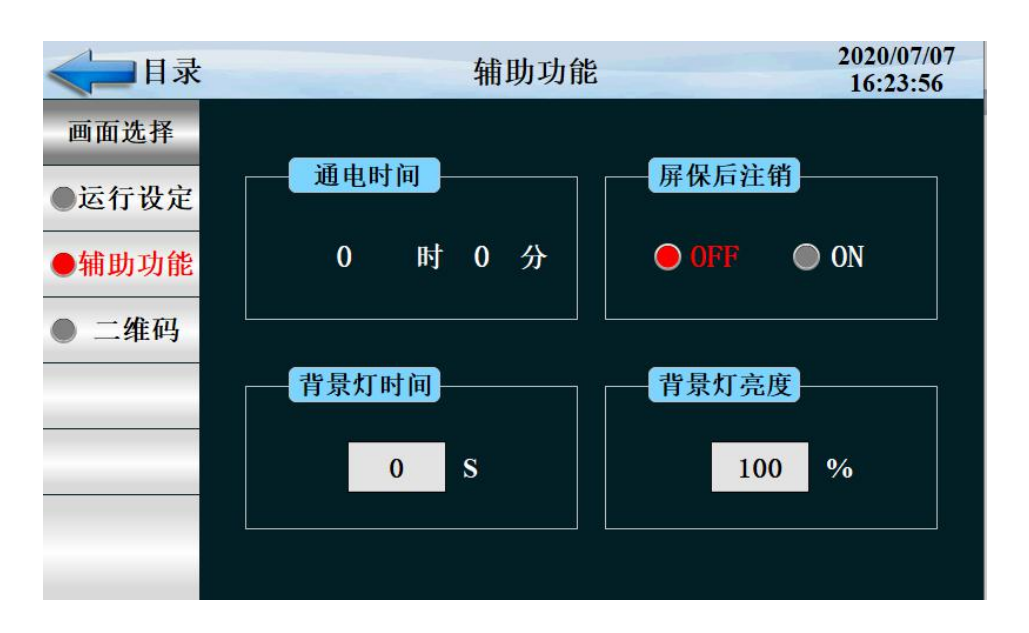

| 序号 | 名称    | 说明          |
|----|-------|-------------|
| 1  | 通电时间  | 接通电源累计时间    |
| 2  | 屏保后注销 | 选择屏保后是否注销账户 |
| 3  | 背景灯时间 | 设定背景灯工作时间   |
| 4  | 背景灯亮度 | 设置背景灯亮度     |

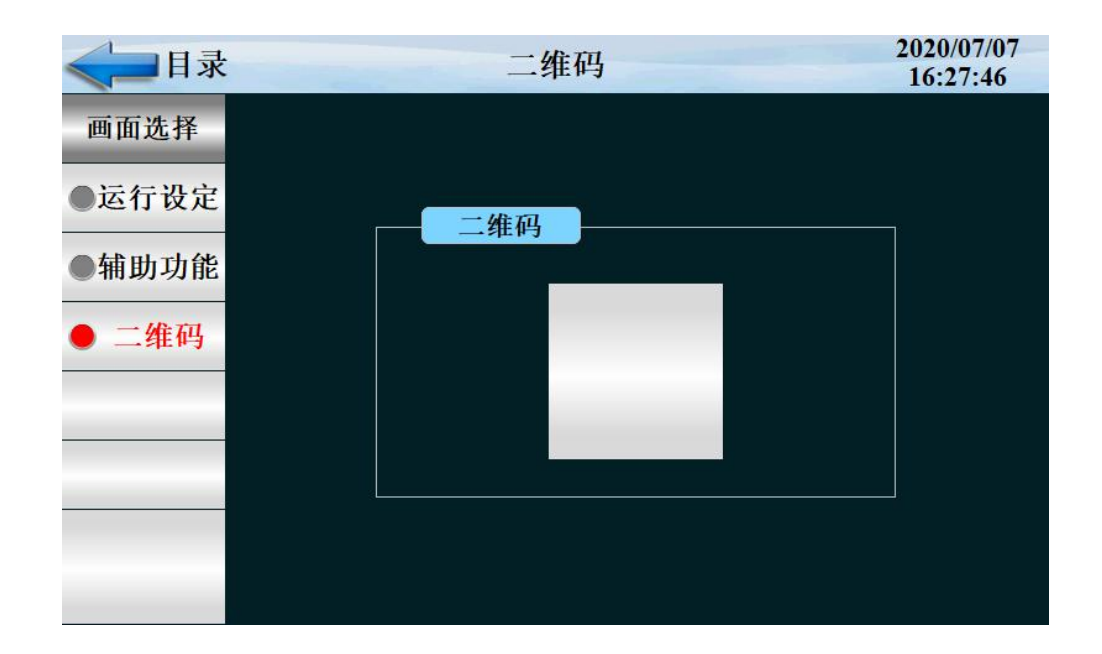

| 序号 | 名称  | 说明             |
|----|-----|----------------|
| 1  | 二维码 | 手机 APP 监控扫描二维码 |

### 1.4 预约设定画面

设置当前时间、预约设定运行时间。

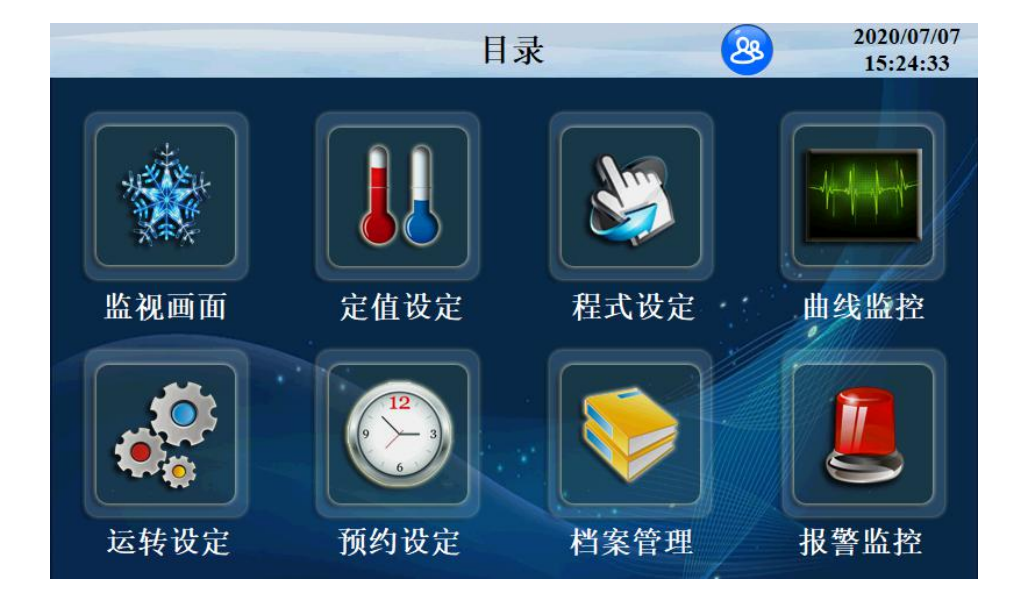

点击'预约设定'进入如下画面

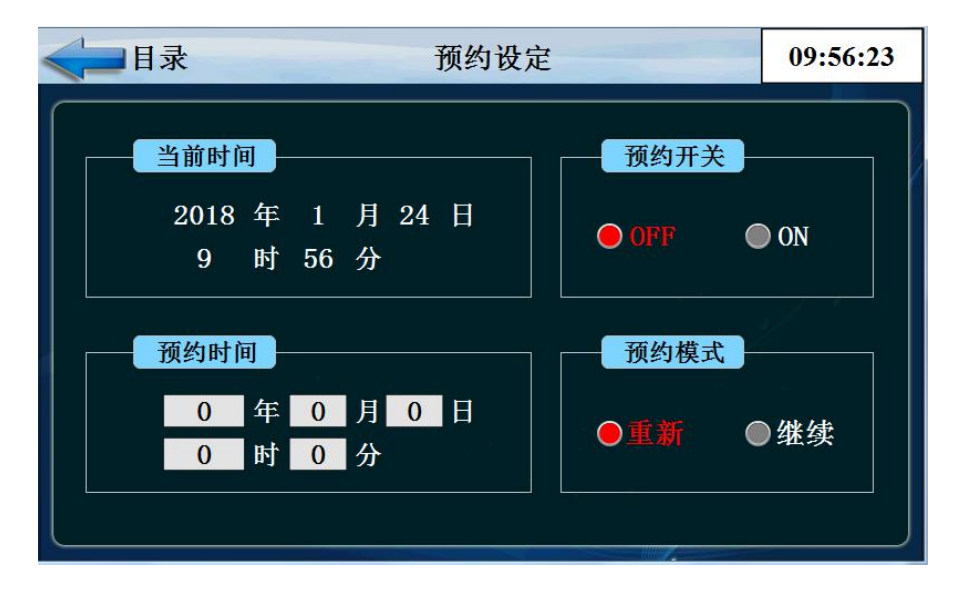

| 序号 | 名称   | 说明                |
|----|------|-------------------|
| 1  | 当前时间 | 当前的时间显示           |
| 2  | 预约时间 | 控制器预约启动的时间        |
| 3  | 预约模式 | 重新启动或者继续运行        |
| 4  | 预约开关 | OFF 预约不启动,ON 预约启动 |

## 1.5 档案管理画面

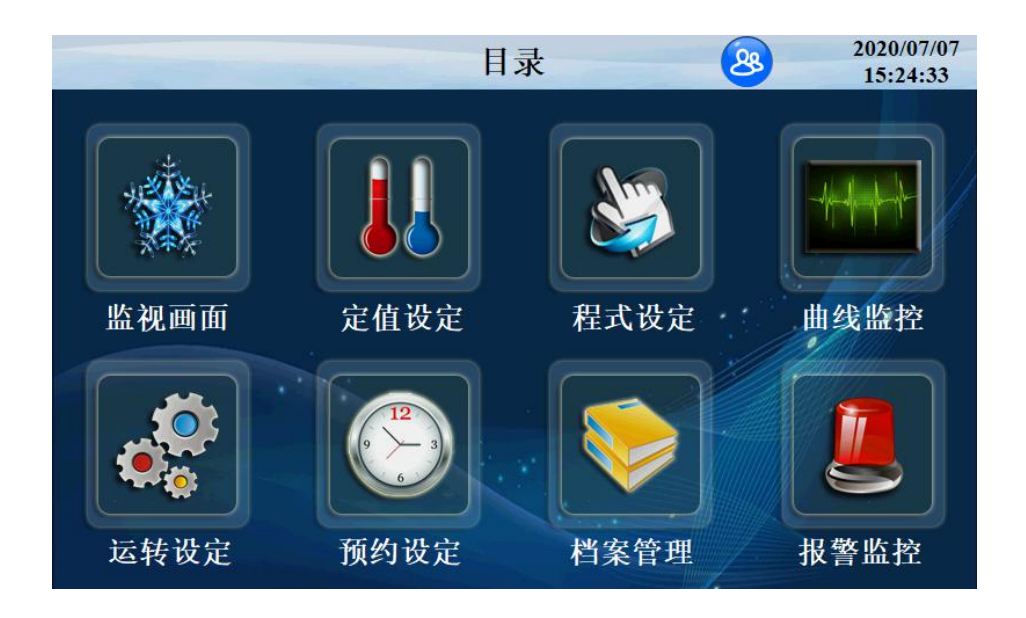

### 点击'档案管理'按键进入如下画面 设定厂家信息

| < □目录       |   |    | 厂家资料 | 2020/07/07<br>16:30:57 |
|-------------|---|----|------|------------------------|
| 画面选择        |   |    |      |                        |
| ●厂家资料       | 厂 | 家: |      |                        |
|             | 电 | 话: |      |                        |
|             | 传 | 真: |      |                        |
|             | X | 址: |      |                        |
|             | 地 | 址: |      |                        |
| RJ:190808光照 | 编 | 号: |      |                        |
| XG:200319   |   |    |      |                        |

## 1.6 报警监控画面

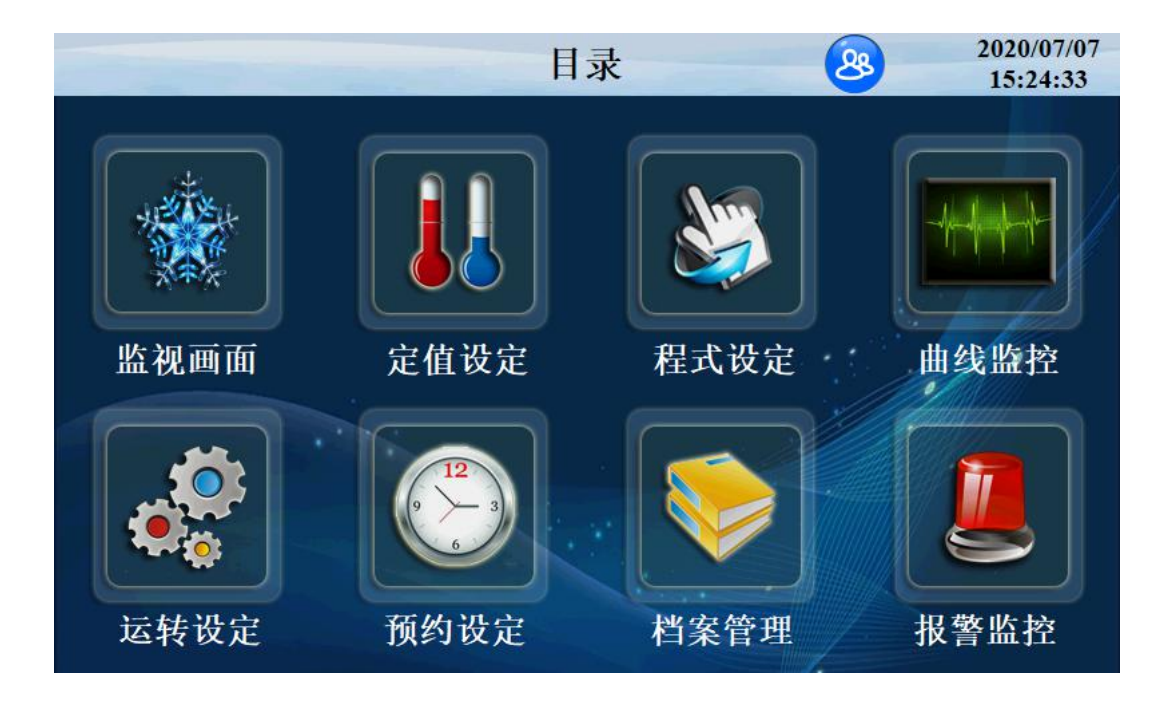

### 点击'报警监控'按键进入如下画面

|        | -          | DI报警 |     | 2020/03/07<br>10:48:35 |
|--------|------------|------|-----|------------------------|
| 画面选择   | 序号         | 名称   | 序号  | 名称                     |
| ● DI报警 |            |      | 10  |                        |
| ●历史报警  | 2          |      | 12  |                        |
| ●操作记录  | 4          |      | 13  |                        |
| ∎жпгюж | 5          |      | 15  |                        |
|        | 7          |      | 10  |                        |
| 2      | AL1        |      | AL5 |                        |
| 报警解除   | AL2<br>AL3 |      | ALD |                        |
|        | AL4        |      | AL8 |                        |

点击'历史报警'按键进入如下画面

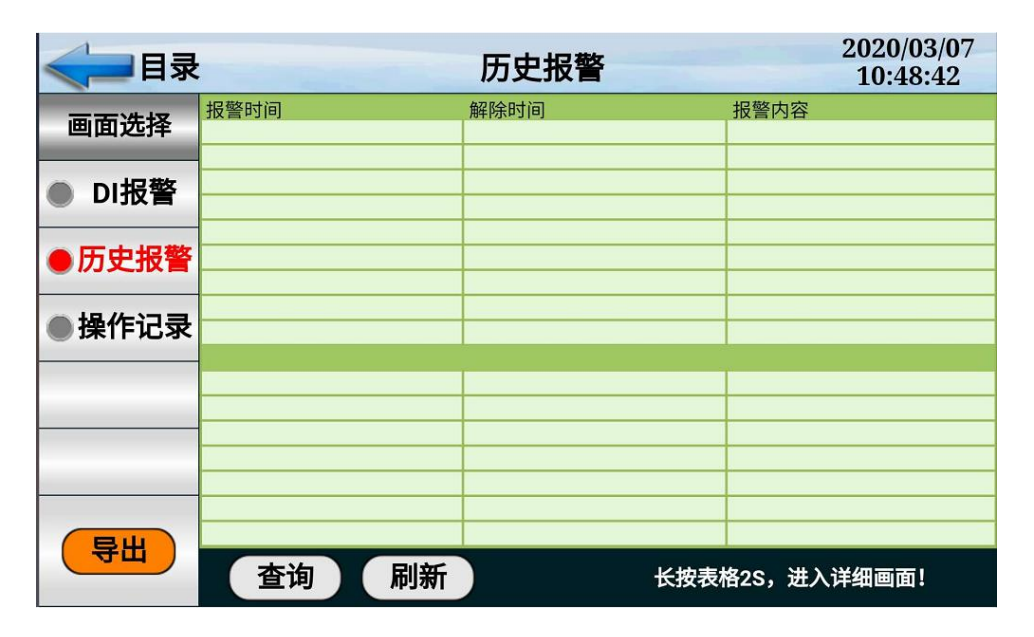

| 序号 | 名称    | 说明          |
|----|-------|-------------|
| 1  | DI 报警 | 外部输入的故障报警显示 |
| 2  | 历史报警  | 报警的历史数据     |
| 3  | 报警解除  | 手动解除报警信号    |
| 4  | 删除启动  | 操作员删除报警历史   |

## 1.7 曲线显示画面

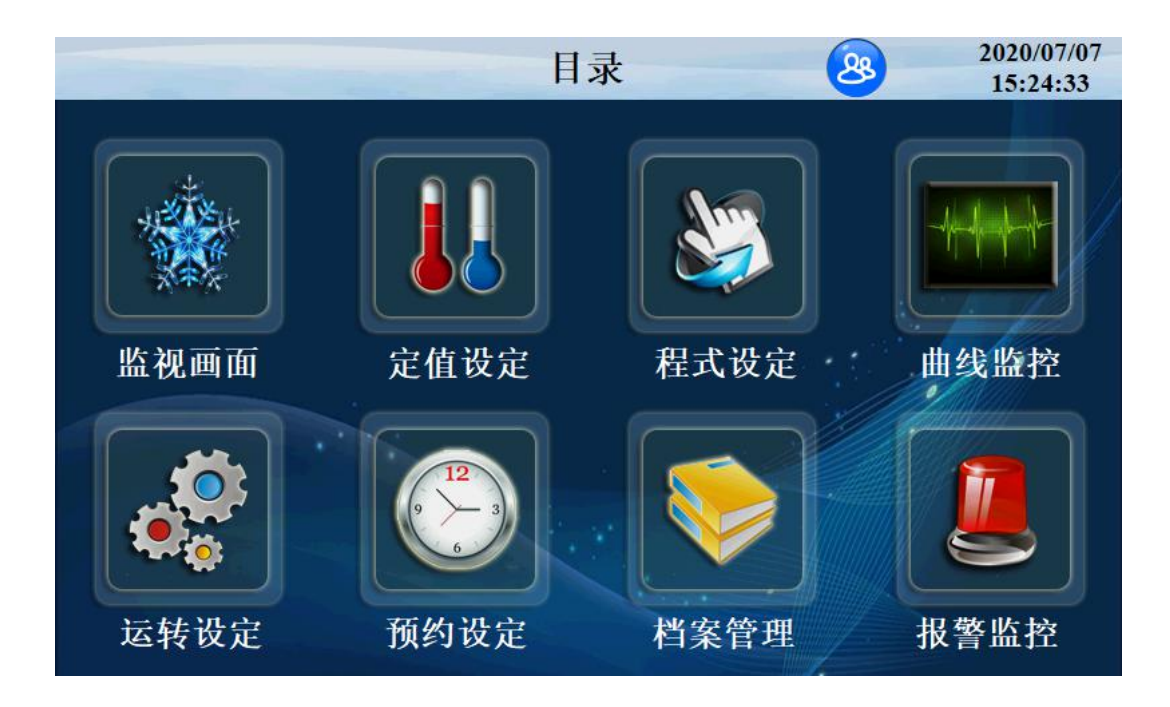

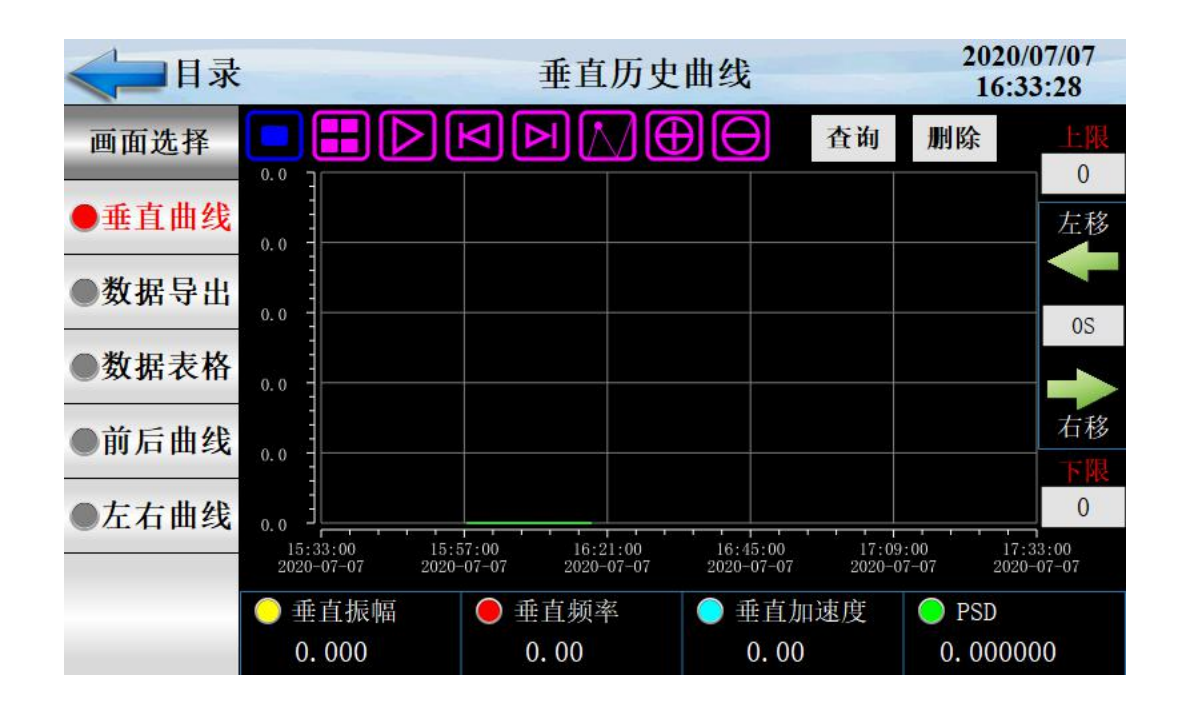

| 序号 | 名称               | 说明         |
|----|------------------|------------|
| 1  | 垂直振幅             | 垂直振幅显示     |
| 2  | 垂直频率             | 垂直频率显示     |
| 3  | 垂直加速度            | 垂直加速度显示    |
| 4  | PSD              | PSD 显示     |
| 5  | 上限               | 曲线显示上限     |
| 6  | 下限               | 曲线显示下限     |
| 7  |                  | 曲线查询开始时间按键 |
| 8  | $\triangleright$ | 自动播放按键     |
| 9  | N                | 左移按键       |
| 10 | A                | 右移按键       |
| 11 |                  | 浮标显示按键     |
| 12 | Œ                | 放大曲线按键     |
| 13 | Θ                | 缩小曲线按键     |

点击'数据导出'按键进入如下画面

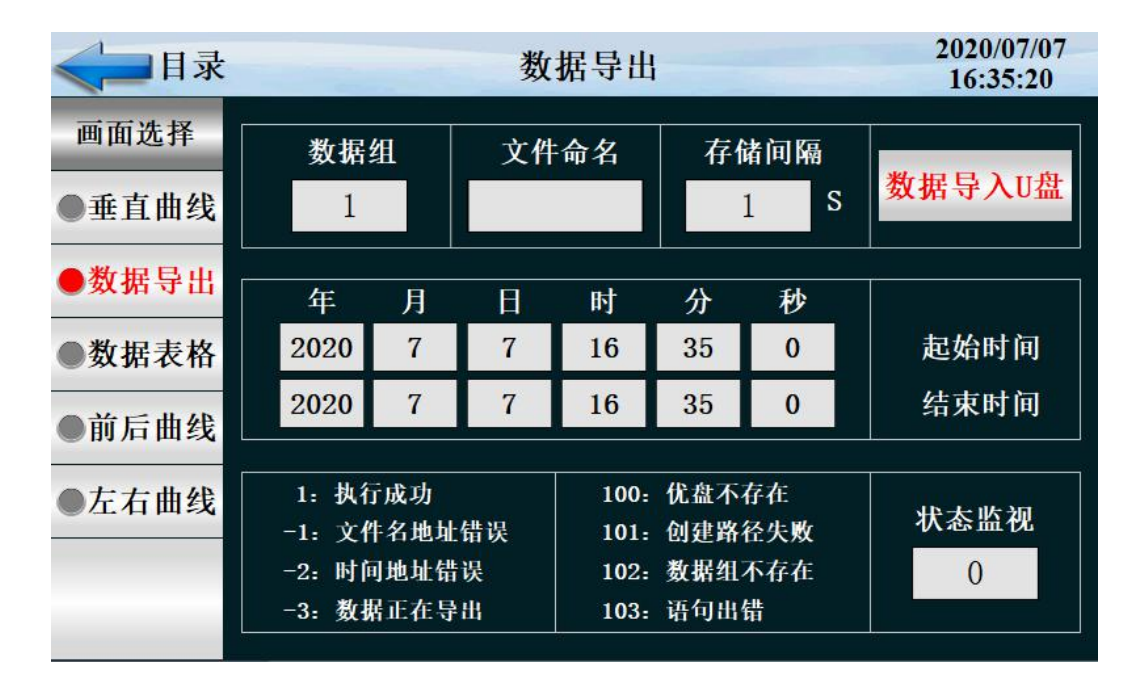

数据导出过程:把U盘插入触摸屏后面的USB-A端口,在触摸屏里面点开 "数据导出"画面,数据组名定义为1,文件命名自己定义例如123。存储间隔 是我们查看数据的间隔时间。起始时间和结束时间根据自己查看数据的时间段来 设定时间。然后点击按键'数据导入U盘',状态监视显示为'1'即为导出数 据成功。如果显示其他数据则导出数据不成功,根据下面的数据定义提示重新操 作。

| 序号 | 名称       | 说明        |
|----|----------|-----------|
| 1  | 文件命名     | 命名导出的文件   |
| 2  | 数据组      | 命名导出的数据组  |
| 3  | 存储间隔     | 数据之间的间隔时间 |
| 4  | 删除数据     | 删除数据      |
| 5  | 起始时间     | 导出数据开始时间  |
| 6  | 结束时间     | 导出数据截止时间  |
| 7  | 数据导入 U 盘 | 导出数据到 U 盘 |

| ≪ ■ 目录    |                     | 数据表格  |          | 2020/07/07<br>16:35:52 |
|-----------|---------------------|-------|----------|------------------------|
| 而而共权      | 时间                  | 垂直振幅  | 垂直频率     | 垂直加速度                  |
| 回闻见拜      | 2020-07-07 16:18:22 | 0.000 | 0.00     | 0.00                   |
|           | 2020-07-07 16:18:21 | 0.000 | 0.00     | 0.00                   |
| ●垂且田线     | 2020-07-07 16:18:20 | 0.000 | 0.00     | 0.00                   |
|           | 2020-07-07 16:18:19 | 0.000 | 0.00     | 0.00                   |
| ●数据导出     | 2020-07-07 16:18:18 | 0.000 | 0.00     | 0.00                   |
|           | 2020-07-07 16:11:29 | 5.000 | 0.00     | 0.00                   |
| ●数据表格     | 2020-07-07 16:11:28 | 5.000 | 0.00     | 0.00                   |
| •         | 2020-07-07 16:11:27 | 5.000 | 0.00     | 0.00                   |
| ●前日曲线     | 2020-07-07 16:11:26 | 5.000 | 0.00     | 0.00                   |
| ₩ ні ні ж | 2020-07-07 16:11:25 | 5.000 | 0.00     | 0.00                   |
|           | 2020-07-07 15:58:16 | 5.000 | 0.00     | 0.00                   |
| ●左右囲线     | 2020-07-07 15:58:15 | 5.000 | 0.00     | 0.00                   |
|           | 2020-07-07 15:58:14 | 5.000 | 0.00     | 0.00                   |
|           | 2020-07-07 15:58:13 | 5.000 | 0.00     | 0.00                   |
|           | 查询 刷新               | 删除    | 长按表格2S,i | 进入详细画面!                |

| 序号 | 名称 | 说明       |
|----|----|----------|
| 1  | 查询 | 点击查询历史表格 |
| 2  | 刷新 | 刷新当前表格   |
| 3  | 删除 | 删除历史表格   |

### 点击'前后曲线'按键进入如下画面

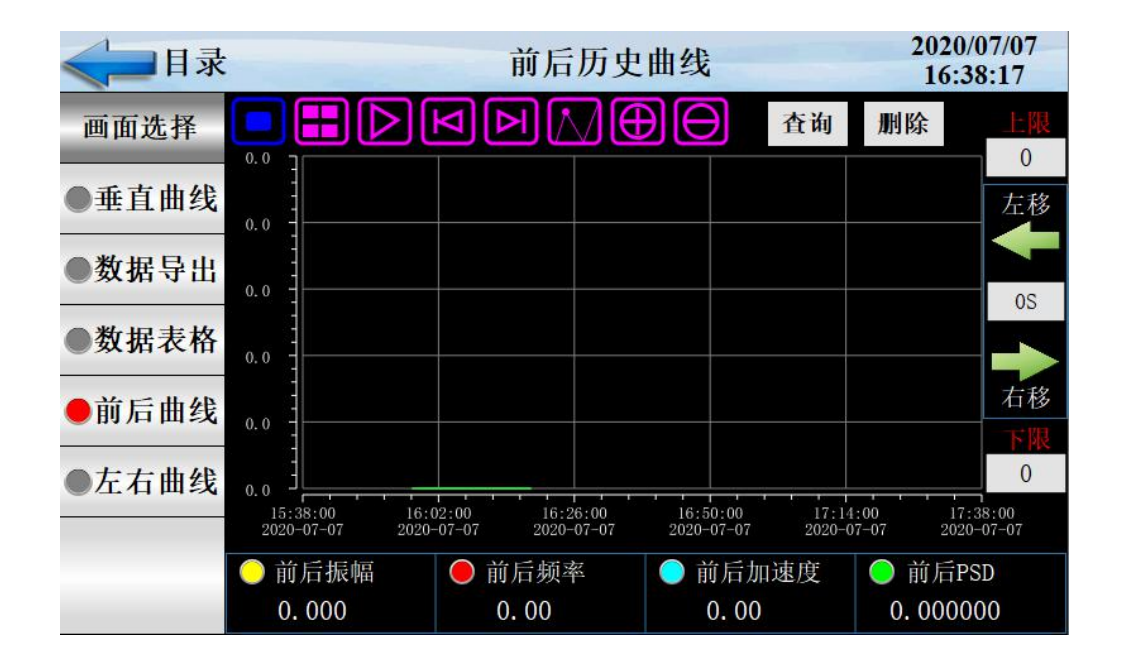

| 序号 | 名称               | 说明         |
|----|------------------|------------|
| 1  | 前后振幅             | 前后振幅显示     |
| 2  | 前后频率             | 前后频率显示     |
| 3  | 前后加速度            | 前后加速度显示    |
| 4  | 前后 PSD           | 前后 PSD 显示  |
| 5  | 上限               | 曲线显示上限     |
| 6  | 下限               | 曲线显示下限     |
| 7  | <b>=</b>         | 曲线查询开始时间按键 |
| 8  | $\triangleright$ | 自动播放按键     |
| 9  | P                | 左移按键       |
| 10 |                  | 右移按键       |
| 11 |                  | 浮标显示按键     |
| 12 | $\oplus$         | 放大曲线按键     |
| 13 | Θ                | 缩小曲线按键     |

#### 点击'前后曲线'按键进入如下画面

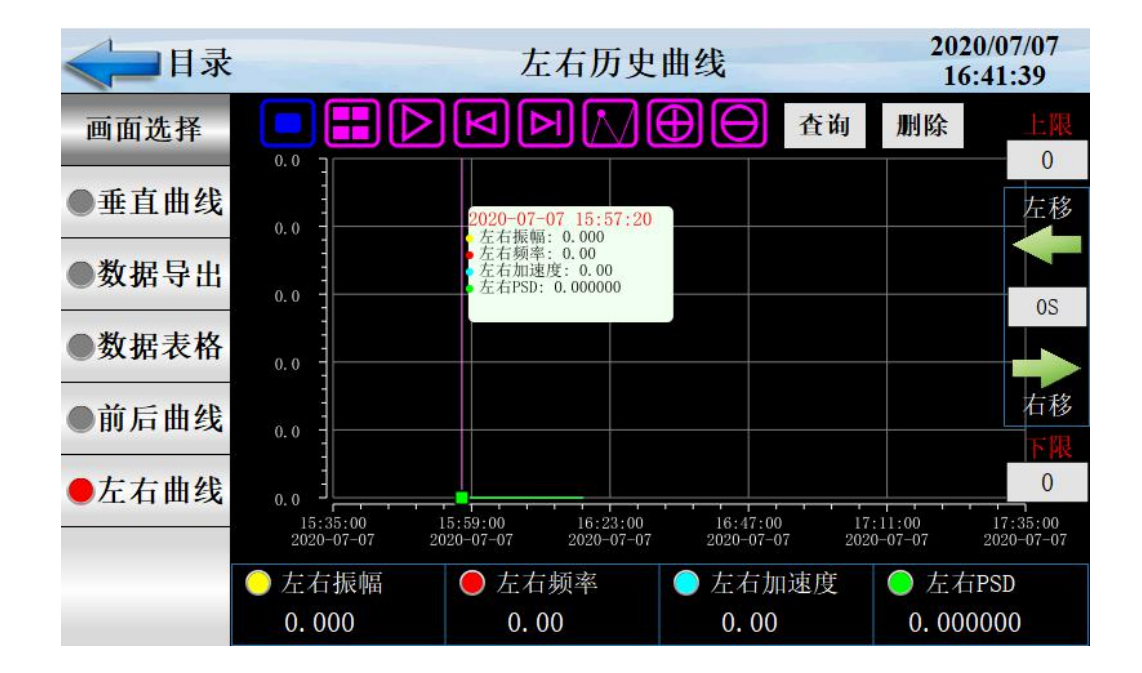

| 序号 | 名称       | 说明         |
|----|----------|------------|
| 1  | 左右振幅     | 左右振幅显示     |
| 2  | 左右频率     | 左右频率显示     |
| 3  | 左右加速度    | 左右加速度显示    |
| 4  | 左右 PSD   | 左右 PSD 显示  |
| 5  | 上限       | 曲线显示上限     |
| 6  | 下限       | 曲线显示下限     |
| 7  | <b>=</b> | 曲线查询开始时间按键 |
| 8  |          | 自动播放按键     |
| 9  |          | 左移按键       |
| 10 |          | 右移按键       |
| 11 |          | 浮标显示按键     |
| 12 | $\oplus$ | 放大曲线按键     |
| 13 | Θ        | 缩小曲线按键     |

## 1.8 程序设定画面

这是设置有关程序运行参数的中心画面

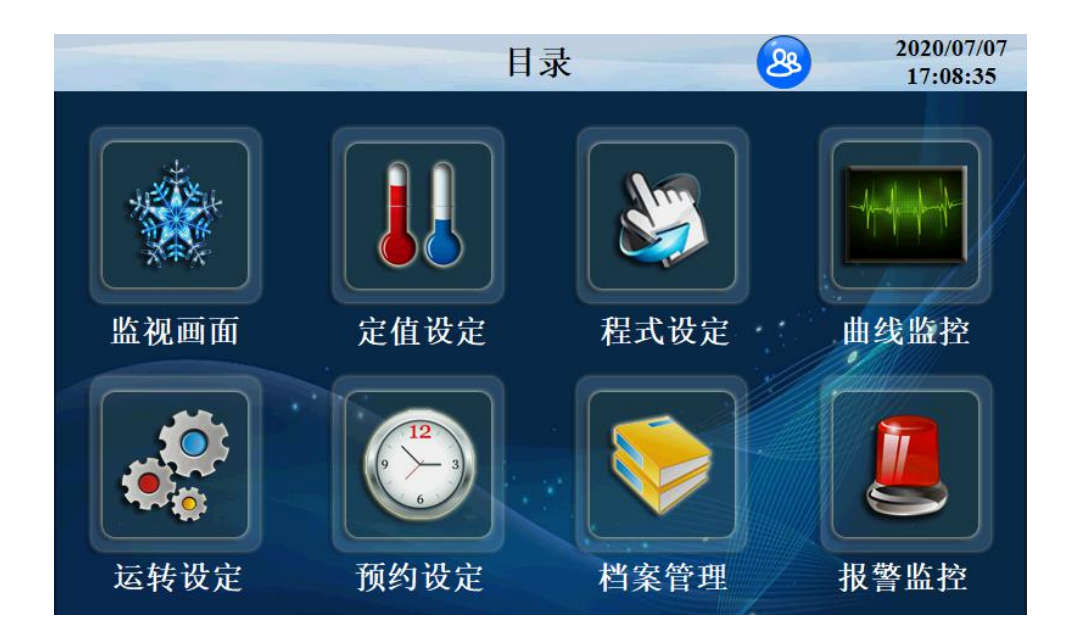

点击'程式编辑'按键进入如下画面

|     | 目录     |      | 枝    | ·题:  |      |      |      | 202<br>17 | 0/07/07<br>:09:22 |
|-----|--------|------|------|------|------|------|------|-----------|-------------------|
| 段   | 时      | 分.秒  | 垂直控制 | 垂直输出 | 前后控制 | 前后输出 | 左右控制 | 左右输出      | 切换延时S             |
| 1   | 0      | 5.00 | OFF  | 振幅   | 定频   | 振幅   | OFF  | 振幅        | 0.0               |
| 2   | 0      | 0.00 | OFF  | 振幅   | OFF  | 振幅   | OFF  | 振幅        | 0.0               |
| 3   | 0      | 0.00 | OFF  | 振幅   | OFF  | 振幅   | OFF  | 振幅        | 0.0               |
| 4   | Ó      | 0.00 | OFF  | 振幅   | OFF  | 振幅   | OFF  | 振幅        | 0.0               |
| 1 E | 才论早    | 1    |      | 插入行  | 删版   | 行    | 上一页  | ī T       | 一页                |
| η±  | - 八狮 勺 |      |      | 复制组  | 删除   | 组    | 导出   | -         | 导入                |
| ●君  | 昆式编辑   | ●垂直  | 编辑●  | 前后编辑 | 輯●左> | 右编辑  | )循环编 | ì∰ ●      | 式验标题              |

| 序号 | 名称    | 说明        |
|----|-------|-----------|
| 1  | 段     | 当前程式段显示   |
| 2  | 时、分、秒 | 当前程式段时间设置 |
| 3  | 垂直控制  | 点击进行垂直控制  |
| 4  | 垂直输出  | 点击进行垂直输出  |
| 5  | 前后控制  | 点击进行前后控制  |
| 6  | 前后输出  | 点击进行前后输出  |
| 7  | 左右控制  | 点击进行左右控制  |
| 8  | 左右输出  | 点击进行左右输出  |
| 9  | 切换延时  | 点击进行切换延时  |

点击'垂直编辑'按键进入如下画面

| <□目录 垂直 |      |      | 参数:  |       |      |          |          | 2020/<br>17:1 | /07/07<br>6:41 |     |
|---------|------|------|------|-------|------|----------|----------|---------------|----------------|-----|
| 段       | 低颏颏率 | 高频频率 | 扫频时间 | 振幅    | 加速度  | LPSD     | HPSD     | 低్,调整         | 高频调整           | 波形  |
| 1       | 0.00 | 0.00 | 0    | 0.000 | 0.00 | 0.000000 | 0.000000 | 0.0           | 0.0            | 全波  |
| 2       | 0.00 | 0.00 | 0    | 0.000 | 0.00 | 0.000000 | 0.000000 | 0.0           | 0.0            | 全波  |
| 3       | 0.00 | 0.00 | 0    | 0.000 | 0.00 | 0.00000  | 0.000000 | 0.0           | 0.0            | 全波  |
| 4       | 0.00 | 0.00 | 0    | 0.000 | 0.00 | 0.000000 | 0.000000 | 0.0           | 0.0            | 全波  |
| Ð       | 才伯兵  | 1.   | 1    | 插入    | 行    | 删除行      |          | 上一页           | 下一             | 一页  |
|         |      | 复制   | 组    | 删除组   |      | 导出       | 导        | 入             |                |     |
| ●程      | 星式编辑 | ≹●垂: | 直编辑  | ●前后   | 编辑   | ●左右编     | a辑●1     | 盾环编辑          | 員●试            | 验标题 |

| 序号 | 名称     | 说明         |  |  |  |
|----|--------|------------|--|--|--|
| 1  | 低频频率   | 点击设定低频频率   |  |  |  |
| 2  | 高频频率   | 点击设定高频频率   |  |  |  |
| 3  | 扫频时间   | 点击设定扫频时间   |  |  |  |
| 4  | 振幅     | 点击设定振幅     |  |  |  |
| 5  | 加速度    | 点击设定加速度    |  |  |  |
| 6  | LPSD   | 点击设定 LPSD  |  |  |  |
| 7  | HPSD   | 点击设定 HPSD  |  |  |  |
| 8  | 低、高频调整 | 点击设定低、高频调整 |  |  |  |
| 9  | 波形     | 点击设定波形     |  |  |  |

## 点击循环编辑按键进入如下画面

|     | 目录   |       | 标题:   |         |           | 2020<br>17:: | /07/07<br>21:45 |
|-----|------|-------|-------|---------|-----------|--------------|-----------------|
|     | 程式编号 |       | 全部循环  | 下 连捂    | <b>接到</b> | 参数确定         |                 |
| a   |      | 1     | 0     |         | )         | 参数上传         |                 |
| 6   |      | 编号    | NO. 1 | NO. 2   | NO. 3     | NO. 4        |                 |
|     | 部分   | 开始段号  | 0     | 0       | 0         | 0            |                 |
|     | 循环   | 结束段号  | 0     | 0       | 0         | ò            |                 |
|     |      | 循环次数  | 0     | 0       | 0         | 0            |                 |
| ●程式 | 编辑   | ●垂直编辑 | ≹●前后编 | 扇辑 ● 左右 | 编辑●循      | 环编辑 ●试       | 验标题             |

| 序号 | 名称   | 说明                          |
|----|------|-----------------------------|
| 1  | 程式编号 | 设置要循环程序的程序编号                |
| 2  | 全部循环 | 设置程序的循环运转次数,为0时无限循环。        |
| 3  | 开始段号 | 已设置程序中设置部分段循环运行开始的程序段       |
| 4  | 结束段号 | 已设置程序中设置部分段 循环运行结束的程序段,小于0  |
|    |      | 时不循环。                       |
| 5  | 循环次数 | 已设置程序中设置部分段 循环运行的循环次数,小于0时不 |
|    |      | 循环。                         |
| 6  | 参数确定 | 把当前参数输入控制器                  |
| 7  | 参数上传 | 把当前参数上传显示器                  |
| 8  | 连接到  | 当前程序运行结束后要连续运行程序的编号         |

点击'实验标题'按键进入如下画面

|      | 目录    |           |      | 试验标题    |         |        | 2020/07/07<br>17:22:58 |
|------|-------|-----------|------|---------|---------|--------|------------------------|
| 程式   |       | 名称        |      | 程式      | 名       | 称      | 田土府日                   |
| 1    |       | H 17      |      | 6       |         |        | 住八狮万                   |
| 2    |       |           |      | 7       |         |        |                        |
| 3    |       |           |      | 8       |         |        | 上一页                    |
| 4    |       |           |      | 9       |         |        | 下一面                    |
| 5    |       |           |      | 10      | c       |        | 下一页                    |
|      | 10148 | ● 壬 古 伦 相 |      | - 10 HB | ● 去去/的相 | ● 任工炉相 |                        |
| ● 程式 | 编辑    | ●垂直编辑     | ● 前左 | 「编辑     | ●上石编辑   | ●循外编辑  | ●试验标题                  |

| 序号 | 名称   | 说明         |
|----|------|------------|
| 1  | 实验标题 | 进入设置实验名的画面 |

# 1.9 定值设定

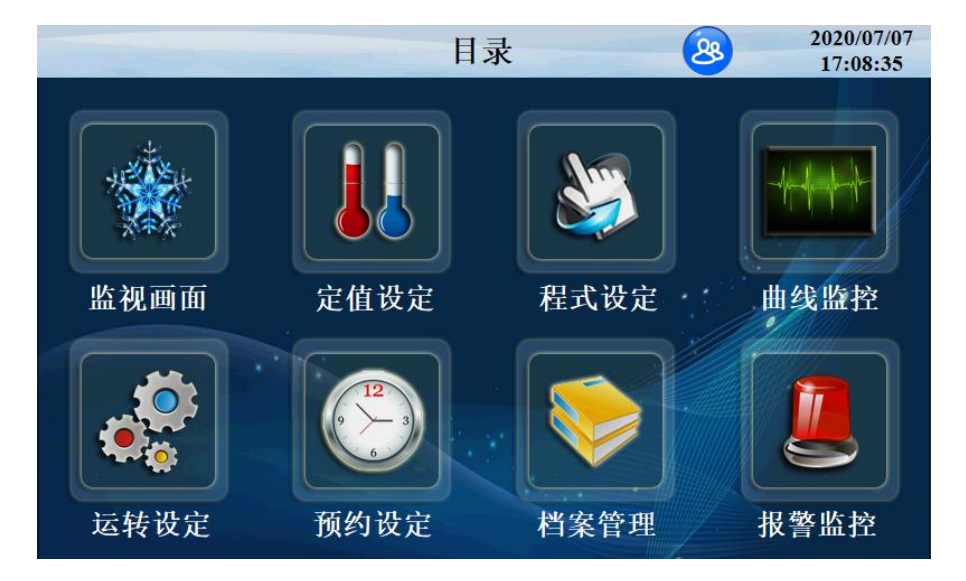

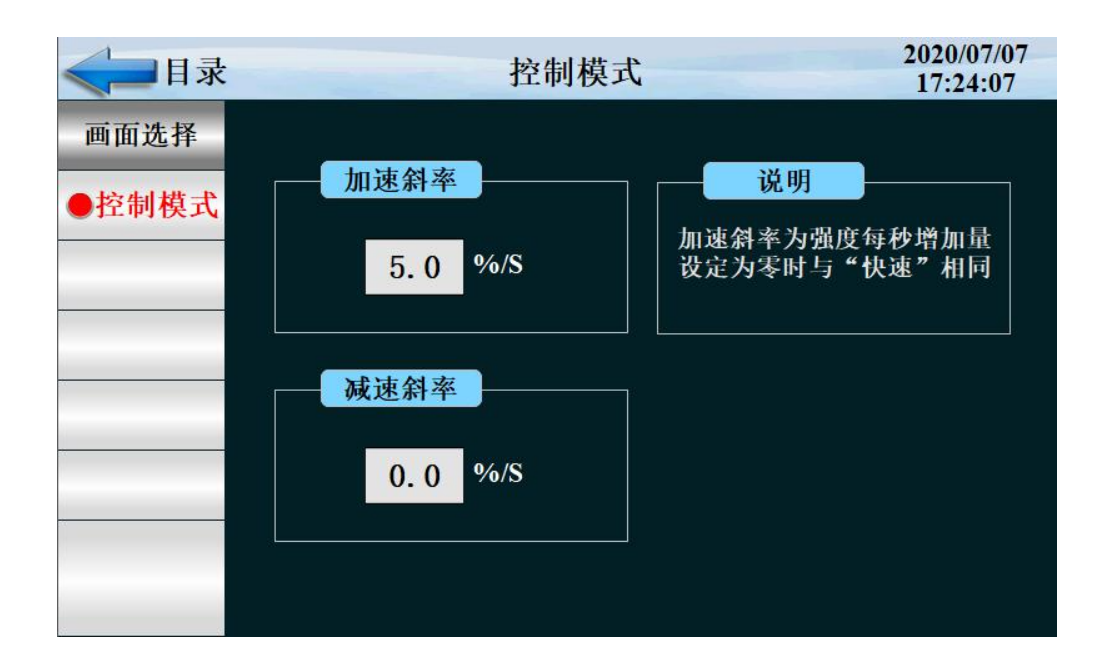

| 序号 | 名称   | 说明      |
|----|------|---------|
| 1  | 加速斜率 | 按一定斜率加速 |
| 2  | 减速斜率 | 按一定斜率减速 |